## Registrace na Wikipedii

- Editovat Wikipedii můžete i bez registrace, ale když si založíte uživatelský účet, získáte celou řadu výhod:
  - můžete vystupovat pod takovým uživatelským jménem, jaké si vyberete,
  - máte možnost založit si osobní stránku,
  - ostatní s vámi můžou komunikovat na vaší diskusní stránce,
  - můžete si vytvářet seznam sledovaných stránek,
  - můžete si upravit vzhled a chování Wikipedie ad.

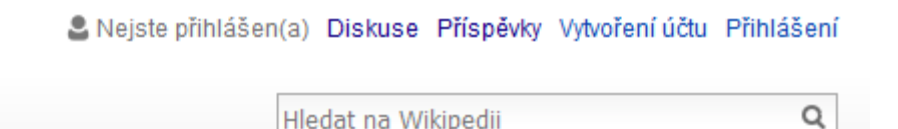

- Kdekoli ve Wikipedii stačí vpravo nahoře kliknout na Vytvoření účtu a postupovat podle pokynů.
- Uživatelské jméno si volte pečlivě nejde jednoduše změnit, ostatní vás pod ním budou znát a oslovovat.
  - Každé jméno musí být unikátní a mnoho obvyklých už je zabráno, chce to tedy často trpělivě zkoušet.
  - Můžete si zvolit jak přezdívku či pseudonym (to je mezi wikipedisty obvyklejší), tak své občanské jméno.
  - První písmeno v uživatelském jméně bude vždy velké.

Své uživatelské jméno a heslo si pečlivě zapamatujte nebo zapište. Případně zapomenuté heslo si můžete obnovit, pokud jste při registraci uvedli svůj e-mail.

| 🖁 Bazi-lektor 👖 🔓 | Máte nové zprávy      | Pískoviště N   | astavení Sledované stránky | Příspěvky Odhlásit se |
|-------------------|-----------------------|----------------|----------------------------|-----------------------|
| Číst              | Zobrazit zdroj Zobraz | zit historii 🟠 | Hledat                     | Q                     |

- Úspěšnou registraci poznáte tak, že se vám nahoře objeví uživatelská nabídka.
  - Klikněte třeba na ikonku zvonku s červeným číslem vpravo vedle svého uživatelského jména (tady se vám budou zobrazovat různá upozornění) a přečtěte si uvítání.
- Pokud jste při registraci uvedli e-mail (což je doporučeno), podívejte se do své e-mailové schránky. Tam už nejspíš čeká zpráva, pomocí které provedete potvrzení e-mailové adresy (kliknutím na první z nabízených odkazů).
  - Uživatelé Gmailu budou mít zprávu nejspíš schovanou pod záložkou "sociální sítě".
- Po registraci můžete v horní nabídce zvolit Nastavení a přizpůsobit si některé funkce.
  - Ženy např. mohou v sekci Lokalizace zaškrtnout, že chtějí být popisovány v ženském rodě, tedy jako wikipedistky, ne wikipedisté.
  - V Nastavení také vidíte, jestli už došlo k potvrzení e-mailové adresy. Případně můžete zadat adresu jinou.